## Web端如何在基础数据库恢复停用(失效)的部 件、备件数据(文档)

## 1、恢复失效的部件

用户登录互海通Web端,依次点击进入"**系统设置→基础数据→备件管理"**界面,默认为"有效", 点击切换至"无效"状态,点击需要恢复的部件后面的"启用",则该失效的部件连同其下的备件数 据恢复成有效数据。

| @ <b>1</b> | 医施得胃         | <u> </u>     | 备件管理      | 理 物料管理 油料管                             | 管理 海图管理 体检滞    | 单 职位证书配置 舟                                                                                                    | 船舶证书配置 公司期  | 关系方式配置 船员                 | 员分组                                         |                              |                              |                      |                 |
|------------|--------------|--------------|-----------|----------------------------------------|----------------|----------------------------------------------------------------------------------------------------|-------------|---------------------------|---------------------------------------------|------------------------------|------------------------------|----------------------|-----------------|
| ~ 2        | COVER LE     |              |           |                                        |                |                                                                                                    |             |                           |                                             |                              |                              |                      |                 |
|            | 角色权限         |              | 新增部       | 件导入导出                                  | 适用船舶复制         | り ししょう ひんしゅう しゅうしょう しんしゅう しゅうしゅう しゅう |             | -                         | ■ 列表视图 > 【                                  |                              |                              | 关键字                  | 投太 重置           |
| ļ          | 用户管理         |              | #         | 设备在船名称                                 | 设备厂商           | 设备型号                                                                                                    | 适用船舶 🔻      | 2部件编号                     | 、默认人为"有效",只<br>部件名称                         | 、田切換当                        | £ "九奴" 状态<br>来源 ▼            | 操作                   |                 |
|            | 流程定义         |              | 1         | сосо                                   | 不明             | 测试                                                                                                    | 互海1号,互海99   |                           | 是我测试                                        | 无效                           | 自建                           | 查看备件列表 编             | 辑 启用            |
|            | 基础数据         | ~            | 0         | coco412<br><b>击进入备件管理界面</b><br>O型橡胶密封圈 | 不明             |                                                                                                    |             |                           | 测试<br>复的部件后面的"启用"<br>0 O型橡胶密封圈(线径为0.<br>95) | 无效<br><b>" , 则该约</b><br>" 无效 | 自建<br><b>大效的部件连同其</b><br>标准库 | 查看备件列表 编辑<br>下的备件数据恢 |                 |
|            | 备件管理         | <b>→</b> 1 4 | Z<br>依次占击 |                                        |                | coco412                                                                                                    | 旦海1号,旦海99   | 3、点击需要恢复                  |                                             |                              |                              |                      | 复成有效数据          |
| L          | 物料管理         | n            | 3         |                                        |                | 丁腈橡胶 (NBR)O型橡胶<br>密封圈                                                                                                    | 互海1号,互海99   | GB/T3452.1-20<br>05       |                                             |                              |                              | 查看备件列表(启             |                 |
|            | 油料管理         |              | 4         | O型橡胶密封圈                                | 不明             | 丁腈橡胶 (NBR)O型橡胶<br>密封圈                                                                                                    | 互海1号,互海99   | GB1235-76 (H<br>G-333-76) | O型橡胶密封圈(线径为1)                               | 无效                           | 标准库                          | 查看备件列表 启             | 用               |
|            | 海图管理         |              | 5         | 阿来                                     | 不明             | ALAI                                                                                                    | 东海号         |                           | 阿来                                          | 无效                           | 自建                           | 查看备件列表 编             | 辑 启用            |
|            | 体检清单         | N# 1         | 6         | 阿来                                     | 不明             | ALAI                                                                                                    | 东海号         |                           | 阿来01                                        | 无效                           | 自建                           | 查看备件列表 编             | 辑 启用            |
|            | 船舶证书配置       |              | 7         | 泵                                      | ok             | 999                                                                                                    |             |                           | 泵                                           | 无效                           | 自建                           | 查看备件列表 编             | 辑 启用            |
|            | 公司联系方式       | र्त्त्र 🕹    | 8         | BALLAST PUMP                           | Shinko Ind.Ltd | SVA500MS                                                                                                    | 互海运         |                           | Ballast Pump                                | 无效                           | 标准库                          | 查看备件列表 启             | H C             |
|            | 船员分组         |              | 9         | 泵                                      | 阿尔维勒           | SNF                                                                                                    | 国裕888,恒运888 | SNF                       | 法兰泵                                         | 无效                           | 标准库                          | 查看备件列表 启             | 用 关注            |
|            | 汇率设置<br>单号设置 |              | 10        | 泵                                      | 不明             | 张改变                                                                                                    | 国裕888       |                           | 泵其他备件                                       | 无效                           | 自建                           | 查看备件列表 编             |                 |
|            | 数据备份         |              |           |                                        |                |                                                                                                    |             |                           |                                             |                              |                              | 45                   | <b>50</b> 条/页 ▼ |

## 2、恢复失效的备件

用户登录互海通Web端,依次点击进入"系统设置→基础数据→备件管理"界面,默认为有效部件, 点击目标部件右侧的"查看备件列表",进入备件列表界面,默认为有效状态,手动切换至"无效" 状态,点击需要恢复的备件右侧的"启用",则该备件恢复成有效数据。

| <sup>§</sup> 系统设置 | ~    | 备件管       | 理 物料管理      | 2 油料管理   | 海图管理 体检清          | 单  职位证书配置      | 船舶证书配置 公司联 | 系方式配置 船     | 员分组                        |                    |                        |              |         |
|-------------------|------|-----------|-------------|----------|-------------------|----------------|------------|-------------|----------------------------|--------------------|------------------------|--------------|---------|
| 角色权限              | Ą    |           | 附 导入        | 导出 适用    | 用船舶复制             | 设备管理           |            |             | ■ 列表视图 >                   | 备件名称               | 搜                      | 素关键字         | 素重置     |
| 用户管理              |      | #         | 设备在船名称      | 4        | 设备厂商              | 设备型号           | 适用船舶 ▼     | 部件编号        | 部件名称                       | 有效す                | 1 <del>1</del><br>来源 ▼ | 操作           |         |
| 流程定义              |      | 1         | 阿尔维斯油机      | ìI       | 「南制造局             | zxd1226        | 互海1号,互海2号  |             | 55555                      | 有效                 | 自建                     | 查看备件列表 编辑 停) | ŧ       |
| 基础数据              | ~    | 2         | 泵           |          |                   | 副机海水泵          | 新海1号(赵旭东)  |             | 燃油锅炉给水泵                    | 有效                 | 自建                     | 查看备件列表 编辑 停  | ŧ       |
| 备件管理<br>物料管理      | → 1, | 依次点:<br>3 | 日进入备件管<br>泵 | 埋界面<br>南 | 通江华               | 6135Ca         | 互海1号,互海99  | 1444        | 天然泵                        | 有效                 | 自建                     | 查看备件列表 编辑 停) | €       |
| 油料管理              |      | 4         | 消防泵         | F        | 海振华               | 1.5CWX-2A      | 互海1号,油化1号  |             | 2、点击目标部件右<br><sup>马达</sup> | <b>则的"查看</b><br>有效 | 备件列表"                  | 查看备件列表 编辑 停  | €       |
| 海图管理              |      | 5         | 泵(在船名)      | Ŀ        | 海振华               | 1.5CWX-2A      | 互海1号,油化1号  |             | 马达                         | 有效                 | 自建                     | 查看备件列表 编辑 停) | ₹       |
| 体检清单              |      | 6         | 泵(在船名)      | F        | 海振华               | 1.5CWX-2A      | 互海1号,油化1号  |             | 垫片                         | 有效                 | 自建                     | 查看备件列表 编辑 停) | ŧ       |
| 船舶证书配置            |      | 7         | 泵(在船名)      | F        | 海振华               | 1.5CWX-2A      | 互海1号,油化1号  | 1.5CWX-2A   | 自吸高心旋涡泵                    | 有效                 | 自建                     | 查看备件列表 编辑 停  | ŧ       |
| 公司联系方式            |      | 8         | 消防总用泵       | 天司       | [津泵业机械集团有限公<br>]  | ESNN-150MH-C75 |            | C11405069   | 油封                         | 有效                 | 自建                     | 查看备件列表 编辑 停) |         |
| 船员分组              |      | 9         | 柴油机         | S'       | TX(大连)发动机有限公<br>] | 6S50MC-C7      | 互海1号       | P91102-0036 | 安全阀                        | 有效                 | 标准库                    | 查看备件列表 停用    | G<br>关注 |
| 汇率设置              |      | 10        | 柴油机         | S<br>司   | TX(大连)发动机有限公<br>] | 6S50MC-C7      | 互海1号       | P91104-0080 | 安全盖布置图                     | 有效                 | 标准库                    | 查看备件列表 停用    | ()      |
| 教据备份              |      |           |             |          |                   |                |            |             | 074 年 60条/市                |                    |                        |              | 互演AI    |
|                   |      |           |             |          |                   |                |            |             | 974 泉 50泉(贝                |                    |                        | 20 × m±      |         |
|                   |      |           |             |          |                   | 备件列表           |            |             |                            |                    |                        |              | ×       |
| 新增备件              |      |           |             |          |                   | 3、             | 默认为有效状态。   | 手动切换至       | "无效"状态                     | 搜索                 | 田<br>田<br>田            |              |         |
| 位置号               | 代    | ;号/规格/偃   | 5           | 备件名称     | 图号                | 计量单位           | 标配数量 🤇     | 无效。         | 来源 ▼                       | 操作                 |                        |              |         |
| 12                | 测试   | t1        | 汉           | 则试       | 1                 | 3              | 0          | 无效          | 自建                         | 编辑 启用              | ]                      |              |         |
|                   |      |           |             |          |                   | 4,             | 点击需要恢复的省   | 备件右侧的"后     | 合用",则该备件                   | ↓<br>恢复成有:         | 效数据                    |              |         |

## 说明:

如用户需要恢复的备件在一个失效的部件里,则需要先恢复失效的部件,再恢复失效的备件。